Procedure For payment and Bidding :-

Step1:- Open www.mbkhatushyamji.in . and click on the option showing 'E-Auction'.

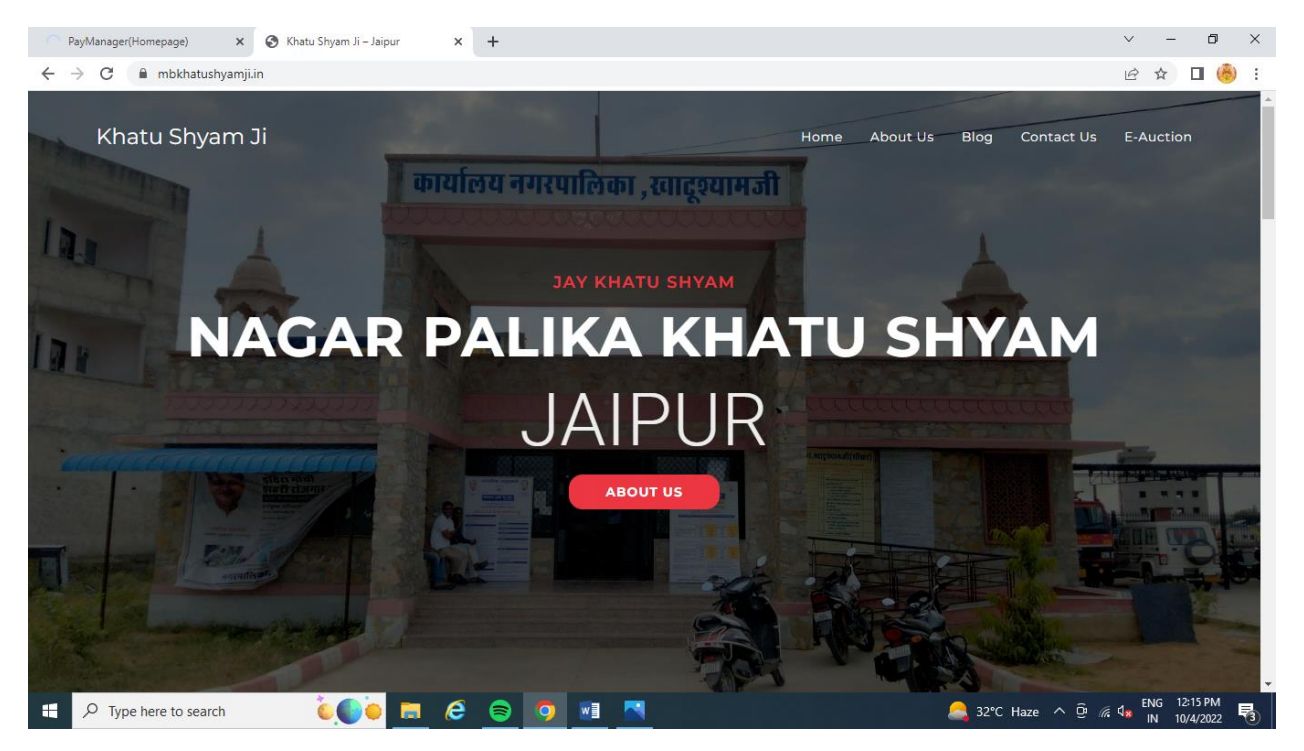

Step2:- After Click on E Auction, First time user need to be registration in "Bidder Registration". Those who already registered use Login option.

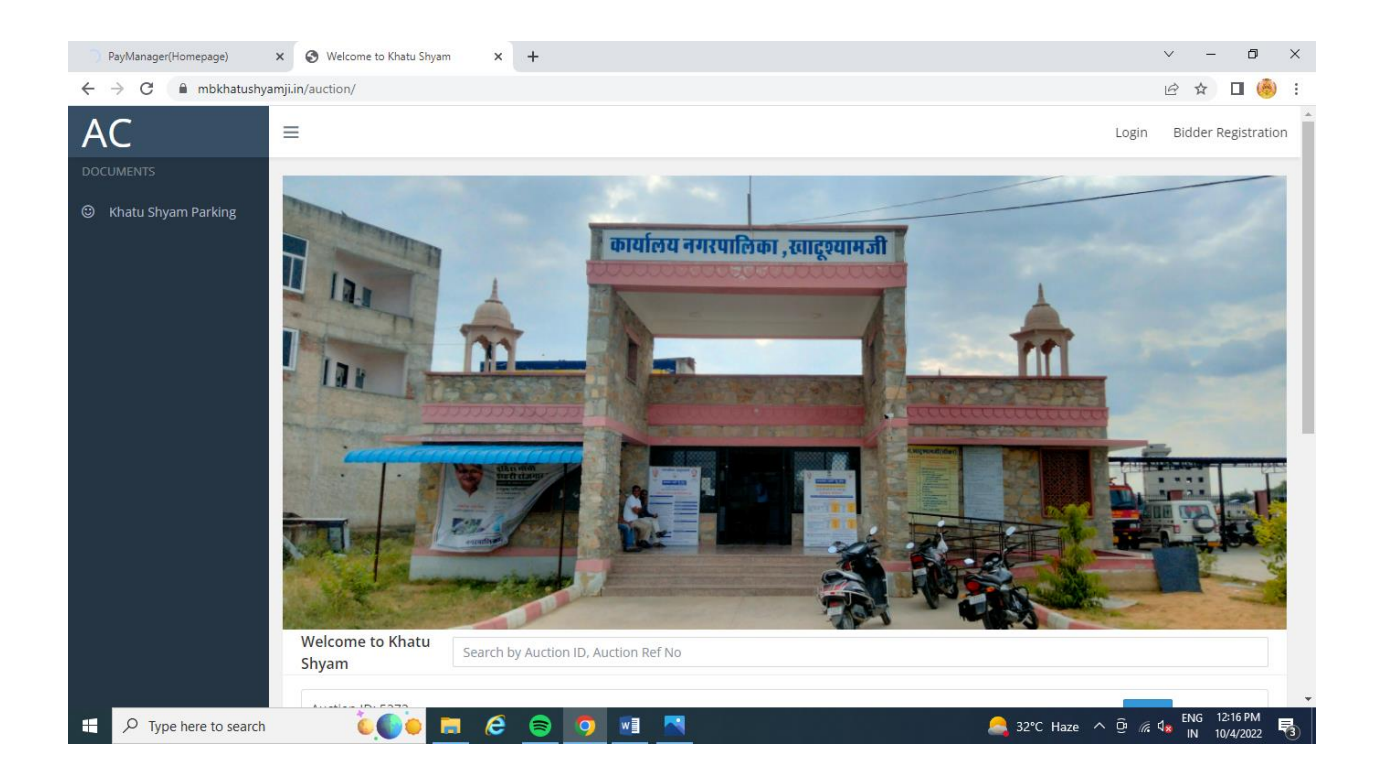

Step3 :- After Click on Bidder registration, Bidder need to fullfill all the information needed. Select right category and fullfill the information regarding address, bank details and upload all the document.

| PayManager(Homepage)                                   | × 🚱 Bidder Registration × +           |   | × -                                     | 0 X         |  |  |  |  |  |  |
|--------------------------------------------------------|---------------------------------------|---|-----------------------------------------|-------------|--|--|--|--|--|--|
| $\leftrightarrow$ $\rightarrow$ $C$ $\cong$ mbkhatushy | amji.in/auction/register              |   | 아 순 🕁 🔳                                 | (Å) :       |  |  |  |  |  |  |
| AC                                                     | ≡                                     |   |                                         |             |  |  |  |  |  |  |
| <b>?</b>                                               | Bidder Registration                   |   |                                         |             |  |  |  |  |  |  |
| Dashboard                                              | demo                                  |   |                                         |             |  |  |  |  |  |  |
|                                                        |                                       |   | Repeat Password                         |             |  |  |  |  |  |  |
|                                                        | Select User Type                      | ~ | Person Name                             |             |  |  |  |  |  |  |
|                                                        | Father Name                           |   | Address                                 | 1           |  |  |  |  |  |  |
|                                                        | Select Country                        | ~ | Choose Country First                    | ~           |  |  |  |  |  |  |
|                                                        | Enter City                            |   | Enter Phone                             |             |  |  |  |  |  |  |
|                                                        | Enter Mobile                          |   |                                         |             |  |  |  |  |  |  |
|                                                        | Bank Account Detail for EMD Refund    |   |                                         |             |  |  |  |  |  |  |
|                                                        | Enter PAN Number                      |   | Enter Account Holder Name               |             |  |  |  |  |  |  |
|                                                        | Enter Bank Name                       |   | Enter Bank IFSC Code                    |             |  |  |  |  |  |  |
| Type here to search                                    | i i i i i i i i i i i i i i i i i i i |   | المع المع المع المع المع المع المع المع | рм<br>222 😼 |  |  |  |  |  |  |

Step4:- after completion of registration a new interface is open , that show current auction list.

| 404 - File or directory not found.                    | × S Welcome virence     | ira X          | +               |          |  |        |        | $\sim$               | -               | ٥                   | × |
|-------------------------------------------------------|-------------------------|----------------|-----------------|----------|--|--------|--------|----------------------|-----------------|---------------------|---|
| $\leftrightarrow$ $\rightarrow$ C $\cong$ mbkhatushya | amji.in/auction/vendor/ |                |                 |          |  |        |        | Ê                    | ☆               | •                   | : |
| AC                                                    | ≡                       |                |                 |          |  |        |        | (                    | 🥐 vi            | rendra ~            | * |
| virendra<br>vendor                                    | Welcome<br>virendra     | Search by Auct | ion ID, Auction | Ref No   |  |        |        |                      |                 |                     |   |
| Dashboard                                             |                         |                |                 |          |  |        |        |                      |                 |                     |   |
| FEATURES                                              |                         |                |                 |          |  |        |        |                      |                 |                     |   |
| Output Auction List                                   |                         |                |                 |          |  |        |        |                      |                 |                     |   |
|                                                       |                         |                |                 |          |  |        |        |                      |                 |                     |   |
|                                                       |                         |                |                 |          |  |        |        |                      |                 |                     |   |
|                                                       |                         |                |                 |          |  |        |        |                      |                 |                     |   |
|                                                       |                         |                |                 |          |  |        |        |                      |                 |                     |   |
|                                                       |                         |                |                 |          |  |        |        |                      |                 |                     |   |
|                                                       |                         |                |                 |          |  |        |        |                      |                 |                     |   |
|                                                       |                         |                |                 |          |  |        |        |                      |                 |                     |   |
|                                                       |                         |                |                 |          |  |        |        |                      |                 |                     |   |
|                                                       |                         |                |                 |          |  |        |        |                      |                 |                     |   |
|                                                       |                         |                |                 |          |  |        |        |                      |                 |                     |   |
| https://mbkhatushyamji.in/auction/vende               | or/auction_list/        |                |                 |          |  |        |        |                      |                 |                     |   |
| Type here to search                                   | <b>.</b>                | ັອ 📃 🥭         | 8 9             | <b>1</b> |  | 🚑 32°C | Haze 🔨 | ê 🦟 4 <mark>8</mark> | ENG 12<br>IN 10 | 2:20 PM<br>//4/2022 | 3 |

## Step 5:- Click on the Auction list to view full deatils

| 404 - File or directory not found. | x 🐼 Auction List x +                                           | ~ - 0 X                               |
|------------------------------------|----------------------------------------------------------------|---------------------------------------|
| ← → C 🔒 mbkhatushy                 | amji.in/auction/vendor/auction_list/                           | 🖻 🖈 🗖 🍓 i                             |
| AC                                 | =                                                              | 🖓 virendra 🗸                          |
| virendra<br>vendor                 | Auction<br>List Search by Auction ID, Auction Ref No           |                                       |
|                                    | Auction ID: 5272                                               | View                                  |
| FEATURES                           | E AUCTION FOR PARKING IN KHATUSHYAMII FOR 5 PLACES             | view                                  |
| Outlin List                        | Khatushyyamji                                                  |                                       |
|                                    | Start Date: 2022-10-07 12:00:00, End Date: 2022-10-07 16:00:00 |                                       |
|                                    | Auction ID: demovcf                                            | View                                  |
|                                    | bnb                                                            |                                       |
|                                    | Start Date: 2022-10-04 12:45:00, End Date: 2022-10-04 13:05:00 |                                       |
|                                    |                                                                |                                       |
|                                    |                                                                |                                       |
|                                    |                                                                |                                       |
|                                    |                                                                |                                       |
|                                    |                                                                |                                       |
|                                    |                                                                |                                       |
| Type here to search                | è(() è 😑 😑 💁 🖪                                                 | 🙈 32°C Haze ∧ ⊕ // 4 ENG 12:20 PM 💀 🕄 |

Step6:- After Viewing the Auction, Click to "Pay fee" in which bidder want to participate.

| 404 - File or directory not found.                      | × 🔇 vgng            | ×                               | +         |                                      |            |               | ~ -                                                 | 0 ×         |
|---------------------------------------------------------|---------------------|---------------------------------|-----------|--------------------------------------|------------|---------------|-----------------------------------------------------|-------------|
| $\leftrightarrow$ $\rightarrow$ $C$ $\cong$ mbkhatushya | mji.in/auction/vend | or/view-auction/14              |           |                                      |            |               | 🖻 ☆ 🗖                                               | 🙆 :         |
| AC                                                      | ≡                   |                                 |           |                                      |            |               | 🙌 viren                                             | dra ~       |
|                                                         | Auction T           | iming rule                      |           |                                      |            |               |                                                     |             |
|                                                         | Auction Sta         | rt Date                         | 2022-1    | 2022-10-04 12:45:00 Auction End Date |            |               | 04 13:05:00                                         |             |
|                                                         | Auction Ext         | ension Mode                     | Limited   | ł                                    | Bid Start  | 10000         |                                                     |             |
|                                                         | Documer             | it Download                     |           |                                      |            |               |                                                     |             |
|                                                         | S.No.               | Description                     | Size (MB) | Approved                             | l Date     | Status        | Action                                              |             |
|                                                         | 1                   | demo                            | 8         | 2022-10-0                            | 4 00:00:00 | Approved      | Download                                            | - 14        |
|                                                         | Pay Fee             |                                 |           |                                      |            |               |                                                     | - 1         |
|                                                         |                     |                                 |           |                                      |            |               |                                                     | - 1         |
|                                                         |                     |                                 |           |                                      |            |               |                                                     | _           |
|                                                         |                     |                                 |           |                                      |            |               |                                                     | _           |
|                                                         |                     |                                 |           |                                      |            |               |                                                     | _           |
|                                                         |                     |                                 |           |                                      |            |               |                                                     | _           |
|                                                         |                     |                                 |           |                                      |            |               |                                                     | $\otimes$   |
| https://mbkhatushyamji.in/auction/vendo                 | r/pay_online/14     | <b>am</b> - All rights reserved | ł.        |                                      |            |               |                                                     | v           |
| Type here to search                                     | <b>Č</b> (          | 🍺 📒 <i>Θ</i>                    | 🗢 🧿 🗷     |                                      |            | 🙈 32°C Haze 🗸 | ົງ<br>∑ີ ເຊີ ຊ <mark>⊗</mark> ENG 12:21<br>N 10/4/2 | рм<br>022 🐻 |

Step 7:- Click the Payment option to pay the fee.

Note:- only pay of fee made by cards, net banking are accepted. Other mode of payment are not accepted.

| 404 - File or directory                 | y not found. 🗙 🔥 Axis Easy Pay                                                                                                    | × +                          |                                     |                                               | $\sim$                          | -            | ٥                    | ×        |  |  |  |
|-----------------------------------------|----------------------------------------------------------------------------------------------------|------------------------------|-------------------------------------|-----------------------------------------------|---------------------------------|--------------|----------------------|----------|--|--|--|
| $\leftrightarrow$ $\rightarrow$ C $$ ea | sypay.axisbank.co.in/easyPay/makeAp                                                                                                | oiPayment?etender=1∣=N1      | TkzMTQ=                             |                                               | Ê                               | ☆            | 🗆 🍈                  | :        |  |  |  |
|                                         | BANK   EASYPAY                                                                                                    |                              |                                     |                                               |                                 |              |                      | <b>*</b> |  |  |  |
|                                         | order_id :                                                                                                    | 27                           | name :                              | virendra                                      |                                 |              |                      |          |  |  |  |
|                                         | Amount :                                                                                                    | 11                           |                                     |                                               |                                 |              |                      |          |  |  |  |
|                                         | URN : 117046095<br>(SAVE FOR FUTURE REFERENCE)                                                                                     |                              |                                     |                                               |                                 |              |                      |          |  |  |  |
|                                         | Terms and Conditions :                                                                                                    |                              |                                     |                                               |                                 |              |                      |          |  |  |  |
|                                         | I accept the Terms and Condit                                                                                                    | ions contained herein that s | shall apply to any person using the | services of Easypay provided by Axis Bank for |                                 |              |                      |          |  |  |  |
|                                         | making payments through an online payment gateway service. Each User is therefore deemed to have read and accepted these Terms and |                              |                                     |                                               |                                 |              |                      |          |  |  |  |
|                                         | Payment Options                                                                                                    |                              |                                     |                                               |                                 |              |                      |          |  |  |  |
|                                         | INTERNET BANKING CASH                                                                                                    | NEFT/RTGS CARDS Chequ        | e                                   |                                               |                                 |              |                      |          |  |  |  |
|                                         | 👗 Pay a                                                                                                    | t Axis Bank - Corporate      | 🙏 Pay at Axis Bank - Retail         | m∰Other Banks - RazorPay                      |                                 |              |                      |          |  |  |  |
|                                         |                                                                                                    |                              | © 2013-2019. Axis Bank   A          | III Rights Reserved.                          |                                 |              |                      | v        |  |  |  |
| Type here                               | to search                                                                                                    | 🖬 é 🗟 🧿                      | <u>.</u>                            | 🙈 32°C Haze ^ D 🥻                             | € d <mark>x</mark> <sup>E</sup> | NG 1<br>IN 1 | 12:21 PM<br>0/4/2022 | 3        |  |  |  |

Step8: After paying of fess .. A new option of "Post Bid" is open . Here the highest bidding value and bidding value put by bidder is showing in highlight.

| vgng ×                     | +                 |                        |                          |                |                  |                       | -             | ٥                     | ×                   |  |  |
|----------------------------|-------------------|------------------------|--------------------------|----------------|------------------|-----------------------|---------------|-----------------------|---------------------|--|--|
| $\leftarrow \rightarrow C$ | O A https://mb    | khatushyamji.in/auctio | n/vendor/view-auction/14 |                |                  |                       | ☆             | ${igsidential}$       | =                   |  |  |
| AC                         | =                 |                        |                          |                |                  | 🧖 virendra 🗸          |               |                       |                     |  |  |
|                            | Payment Sta       | rt Date                | 2022-10-04 12:14         | :00            | Payment End Date | 2022-10               | 0-04 12:35:00 |                       |                     |  |  |
|                            | Auction Ti        | ming rule              |                          |                |                  |                       |               |                       |                     |  |  |
|                            | Auction Star      | Date                   | 2022-10-04 12:4          | 15:00          | Auction End Date | ate 2022-10-04 13:05: |               |                       |                     |  |  |
|                            | Auction Exte      | nsion Mode             | Limited                  |                | Bid Start        | 10000                 |               |                       |                     |  |  |
|                            | Document Download |                        |                          |                |                  |                       |               |                       |                     |  |  |
|                            | S.No.             | Description            | Size (MB)                | Approved Dat   | e                | Status                | Action        |                       | 1                   |  |  |
|                            | 1 demo            |                        | 8                        | 2022-10-04 00: | :00:00           | Approved              | Download      |                       |                     |  |  |
|                            | Bid Histor        | y                      |                          |                |                  |                       |               |                       |                     |  |  |
|                            | S.No.             |                        |                          | Amount         |                  |                       |               |                       |                     |  |  |
|                            | 1                 |                        |                          | 70000          |                  |                       |               |                       |                     |  |  |
|                            | 2                 |                        |                          | 50000          |                  |                       |               |                       |                     |  |  |
|                            | Min Rid: 80000    | 80000                  |                          |                |                  |                       |               |                       |                     |  |  |
|                            | MITI BIG. 80000.  | 80000                  | Post Bid                 |                |                  |                       |               | (                     | $\widehat{\otimes}$ |  |  |
|                            |                   |                        |                          |                |                  |                       |               | 42.47.014             | Ý                   |  |  |
| P Type here to search      | <u>)</u>          | ) 📃 🧔                  | 😑 🔍 💷 🔼                  | <b>(</b>       |                  | a4°C Haze 🦂           | ^ <u>©</u>    | 12:47 PM<br>10/4/2022 | 3                   |  |  |

Note:- kindly refreshing the window for updating the values.

| 404 - File or directory not found.                           | × 🔇 vgng             | ×                       | +                |                      |                    | ~ -                                 | ٥                   | $\times$            |
|--------------------------------------------------------------|----------------------|-------------------------|------------------|----------------------|--------------------|-------------------------------------|---------------------|---------------------|
| $\leftrightarrow$ $\rightarrow$ $C$ $\triangleq$ mbkhatushya | mji.in/auction/vendo | or/view-auction/14      |                  |                      |                    | @ ☆                                 | 🛛 🍈                 | :                   |
| AC                                                           | ≡                    |                         |                  |                      |                    | P                                   | vishnu ~            | ^                   |
|                                                              | Auction Ti           | ming rule               |                  |                      |                    |                                     |                     |                     |
|                                                              | Auction Star         | t Date                  | 2022-10-04 12:45 | .00 Auction End Date | 2022-10-04         | 2022-10-04 13:05:00                 |                     |                     |
|                                                              | Auction Exte         | ension Mode             | Limited          | Bid Start            | 10000              |                                     |                     |                     |
|                                                              | Documen              | t Download              |                  |                      |                    |                                     |                     |                     |
|                                                              | S.No.                | Description             | Size (MB)        | Approved Date        | Status             | Action                              |                     |                     |
|                                                              | 1                    | demo                    | 8                | 2022-10-04 00:00:00  | Approved           | Download                            |                     | 1                   |
|                                                              | Bid Histor           | у                       |                  |                      |                    |                                     |                     |                     |
|                                                              | S.No.                |                         |                  | Amount               |                    |                                     |                     |                     |
|                                                              | 1                    |                         |                  | 80000                |                    |                                     |                     |                     |
|                                                              | 2                    |                         |                  | 70000                |                    |                                     |                     |                     |
|                                                              |                      | 00000                   |                  |                      |                    |                                     |                     |                     |
|                                                              | Min Bid: 90000       | :[90000                 | Post Bid         |                      |                    |                                     |                     |                     |
|                                                              |                      |                         |                  |                      |                    |                                     | (                   | $\widehat{\otimes}$ |
|                                                              | 2022 © Khatu Shya    | am - All rights reserve | d.               |                      |                    |                                     |                     | •                   |
| F ype here to search                                         | <b></b>              | )io 🗖 🧭                 | 🗢 🧿 📧 💽          | <b>6</b>             | al 34°C Haze \land | © / d <mark>≥</mark> ENG 1<br>IN 1/ | 2:48 PM<br>0/4/2022 | 5                   |